# Laboratório Proxy Reverso com Nginx

Objetivo: Configurar um proxy reverso em redes IPv6-only utilizando Nginx

**Obs:** Para utilizar o ssh via proxy reverso é necessário possuir o módulo de Stream do Nginx (libnginx-mod-stream)

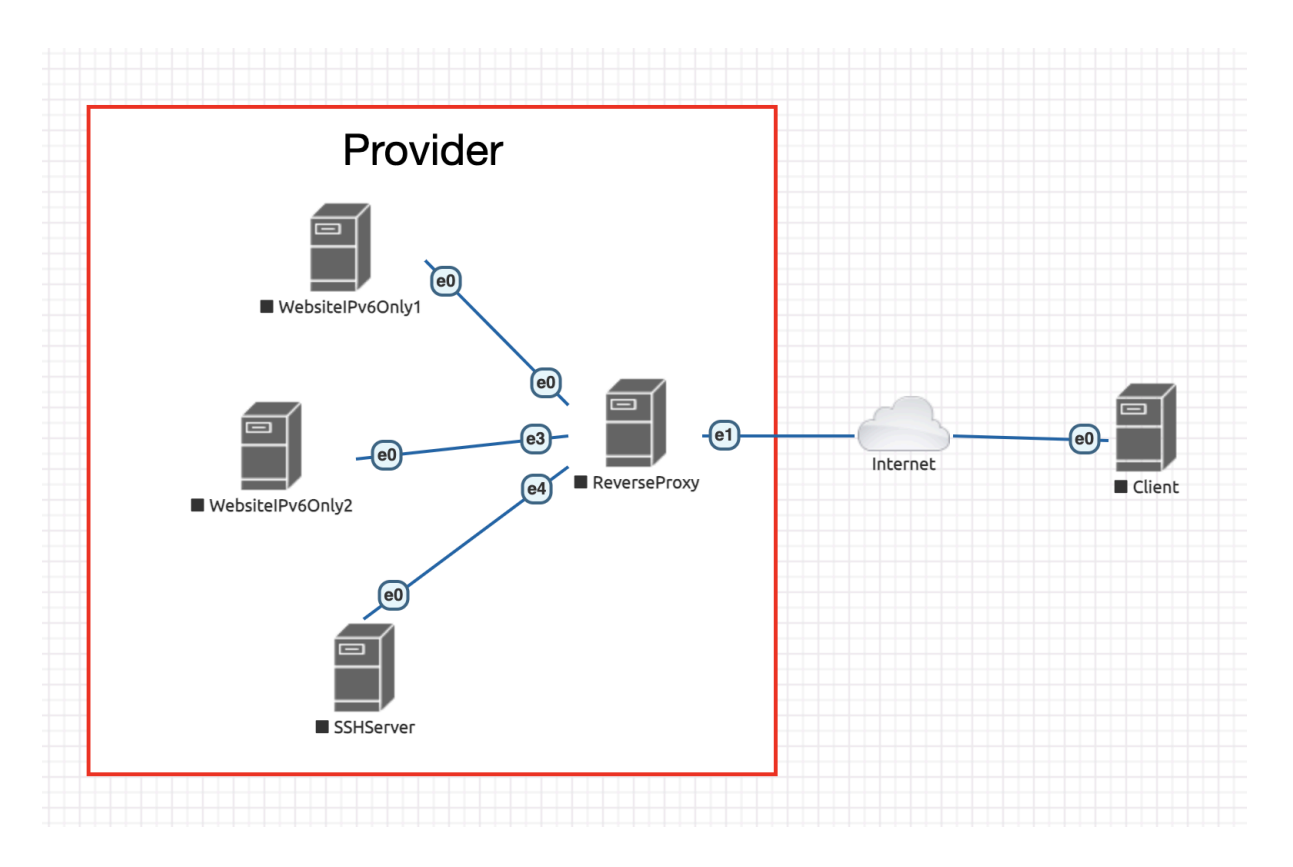

# Lab 0 - Setup inicial da rede

# 1. Acesse o servidor WebsitelPv6Only1

```
login: root
password: ceptro
```

# 2. Configure o arquivo /etc/network/interfaces

# nano /etc/network/interfaces

#### 3. No arquivo interfaces insira a seguinte configuração

```
# This file describes the network interfaces available on your system
# and how to activate them. For more information, see interfaces(5).
source /etc/network/interfaces.d/*
# The loopback network interface
auto lo
iface lo inet loopback
# The primary network interface
auto ens3
iface ens3 inet6 static
   address 2001:db8:1::1
   netmask 64
```

4. Salve o arquivo (CTRL+O e CTRL+X) e reinicie a rede

# systemctl restart networking

#### 5. Acesse o servidor WebsitelPv6Only2

```
ceptro login: root
password: ceptro
```

# 6. Configure o arquivo /etc/network/interfaces

```
# This file describes the network interfaces available on your system
# and how to activate them. For more information, see interfaces(5).
source /etc/network/interfaces.d/*
# The loopback network interface
auto lo
iface lo inet loopback
# The primary network interface
auto ens3
iface ens3 inet6 static
address 2001:db8:2::2
netmask 64
```

8. Salve o arquivo (CTRL+O e CTRL+X) e reinicie a rede

```
# systemctl restart networking
```

# 9. Acesse o servidor SSHServer

```
ceptro login: root
password: ceptro
```

## 10. Configure o arquivo /etc/network/interfaces

```
# This file describes the network interfaces available on your system
# and how to activate them. For more information, see interfaces(5).
source /etc/network/interfaces.d/*
# The loopback network interface
auto lo
iface lo inet loopback
# The primary network interface
auto ens3
iface ens3 inet6 static
  address 2001:db8:3::3
  netmask 64
```

12. Salve o arquivo (CTRL+O e CTRL+X) e reinicie a rede

```
# systemctl restart networking
```

# 13. Acesse o servidor **Client**

ceptro login: root password: ceptro

## 14. Abra o terminal LXTerminal e configure o arquivo /etc/network/interfaces

```
# This file describes the network interfaces available on your system
# and how to activate them. For more information, see interfaces(5).
source /etc/network/interfaces.d/*
# The loopback network interface
auto lo
iface lo inet loopback
# The primary network interface
auto ens3
iface ens3 inet static
address 192.168.0.20
netmask 24
```

16. Salve o arquivo (CTRL+O e CTRL+X) e reinicie a rede

# systemctl restart networking

# 17. Acesse o servidor ReverseProxy

ceptro login: root password: ceptro

## 18. Configure o arquivo /etc/network/interfaces

```
# This file describes the network interfaces available on your system
# and how to activate them. For more information, see interfaces(5).
source /etc/network/interfaces.d/*
# The loopback network interface
auto lo
iface lo inet loopback
# The primary network interface
auto ens3
iface ens3 inet static
  address 192.168.0.10
  netmask 24
auto ens4
iface ens4 inet6 static
  address 2001:db8:1::4
  netmask 64
auto ens5
iface ens5 inet6 static
  address 2001:db8:2::5
  netmask 64
auto ens6
iface ens6 inet6 static
  address 2001:db8:3::6
  netmask 64
```

20. Salve o arquivo (CTRL+O e CTRL+X) e reinicie a rede

# systemctl restart networking

#### 21. Teste a conectividade com os outros equipamentos

```
# ping -c4 2001:db8:1::1
# ping -c4 2001:db8:2::2
# ping -c4 2001:db8:3::3
# ping -c4 192.168.0.20
```

# Lab 1 - Configuração dos serviços da rede (Apache)

1. Acesse o servidor WebsitelPv6Only1, crie e configure o arquivo /var/www/html/site1.html

```
# touch /var/www/html/site1.html
# nano /var/www/html/site1.html
```

2. No arquivo site1.html insira as seguintes configurações

```
<html>
  <body>
    <h1><b>Bem vindo ao site 1</b></h1>
  </body>
</html>
```

3. Salve o arquivo (CTRL+O e CTRL+X) e reinicie o apache

# systemctl restart apache2

4. Acesse o servidor WebsitelPv6Only2, crie e configure o arquivo /var/www/html/site2.html

```
# touch /var/www/html/site2.html
# nano /var/www/html/site2.html
```

#### 5. No arquivo site2.html insira as seguintes configurações

```
<html>
        <body>
        <h1><b>Bem vindo ao site 2</b></h1>
        </body>
</html>
```

6. Salve o arquivo (CTRL+O e CTRL+X) e reinicie o apache

# systemctl restart apache2

# Lab 2 - Configuração do Proxy Reverso

1. Acesse o servidor ReverseProxy e configure o arquivo /etc/nginx/sites-available/default

```
# nano /etc/nginx/sites-available/default
```

2. Apague todas as configurações do arquivo e insira a seguinte configuração

```
server {
        listen 80;
        listen [::]:80;
        server name site1.teste.br;
        location / {
                proxy pass http://[2001:db8:1::1]:80;
                include proxy params;
        }
}
server {
        listen 80;
        listen [::]:80;
        server name site2.teste.br;
        location / {
                proxy_pass http://[2001:db8:2::2]:80;
                include proxy_params;
        }
```

3. Salve o arquivo (CTRL+O e CTRL+X) e configure o arquivo nginx.conf

```
# nano /etc/nginx/nginx.conf
```

4. Insira as seguintes configurações ao final do arquivo nginx.conf

```
stream {
    upstream ssh {
        server [2001:db8:3::3]:22;
     }
     server {
            listen 22;
            proxy_pass ssh;
        }
}
```

5. Salve o arquivo (CTRL+O e CTRL+X) e verifique as configurações do nginx

# nginx -t

6. Reinicie o serviço do nginx

# systemctl restart nginx

# 7. Acesse a máquina Client, abra o terminal LXterm e configure o arquivo /etc/hosts

```
# nano /etc/hosts
```

# 8. Adicione as seguintes configurações ao final do arquivo

| 192.168.0.10 | sitel.teste.br |
|--------------|----------------|
| 192.168.0.10 | site2.teste.br |
| 192.168.0.10 | ssh.teste.br   |

# 9. Tente acessar o servidor SSHServer via ssh

# ssh ceptro@ssh.teste.br

#### 10. Abra o firefox e tente acessar o site1

http://site1.teste.br/site1.html

11. Ainda no firefox tente acessar o site2

http://site2.teste.br/site2.html

# Lab 3 - Habilitando HTTPS nos sites

1. Acesse o servidor ReverseProxy e crie a pasta /etc/nginx/certificate

```
# mkdir /etc/nginx/certificate
# cd /etc/nginx/certificate
```

# 2. Crie as chaves ssl dos domínios site1.teste.br e site2.teste.br

```
# openssl req -new -newkey rsa:4096 -x509 -sha256 -days 365 -nodes
-out site1.teste.br.crt -keyout site1.teste.br.key
# openssl req -new -newkey rsa:4096 -x509 -sha256 -days 365 -nodes
-out site2.teste.br.crt -keyout site2.teste.br.key
```

# 3. Configure o arquivo /etc/nginx/sites-available/default

# nano /etc/nginx/sites-available/default

4. Atualize as configurações do arquivo default

```
server {
        listen 443 ssl;
        listen [::]:443 ssl;
        ssl certificate /etc/nginx/certificate/site1.teste.br.crt;
        ssl certificate key
/etc/nginx/certificate/site1.teste.br.key;
        server name site1.teste.br;
        location / {
                proxy pass http://[2001:db8:1::1]:80;
                include proxy params;
        }
}
server {
        listen 443 ssl;
        listen [::]:443 ssl;
        ssl certificate /etc/nginx/certificate/site2.teste.br.crt;
        ssl certificate key
/etc/nginx/certificate/site2.teste.br.key;
        server name site2.teste.br;
        location / {
                proxy pass http://[2001:db8:2::2]:80;
                include proxy_params;
        }
```

# 5. Salve o arquivo (CTRL+O e CTRL+X) e verifique as configurações do nginx

# nginx -t

# 6. Reinicie o serviço do nginx

# systemctl restart nginx

#### 7. Acesse a máquina Client, abra o firefox e tente acessar o site1 com HTTPS

```
https://site1.teste.br/site1.html
```

Obs: como o certificado gerado é auto assinado o browser irá avisar dos riscos, pode aceitar o certificado e a página deverá ser mostrada

8. Ainda no firefox tente acessar o site2

https://site2.teste.br/site2.html

Obs: como o certificado gerado é auto assinado o browser irá avisar dos riscos, pode aceitar o certificado e a página deverá ser mostrada